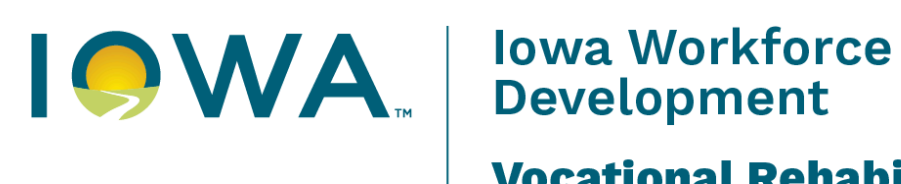

**Vocational Rehabilitation Services** 

# User Guide for Local School Plan (LSP) **Data Review and Analysis** for VR Staff

5/21/2025

## **Table of Contents**

| Table of Contents                | 2 |
|----------------------------------|---|
| Data Review and Analysis         | 3 |
| 1. IVRS Data                     | 3 |
| A. Monthly Report                |   |
| B. Filter Report for School Name | 3 |
| C. Potentially Eligible Data     | 5 |
| D. Applicant/Eligible Data       | 6 |
| E. Additional Data Reviewed      | 6 |
|                                  |   |

### **Data Review and Analysis**

Below are instructions for gathering data for the IVRS Data section of the LSP.

#### Data Review and Analysis

As a team, review relevant data essential to the conversation. Each partner entity should prepare the below data, and any other data identified by the team, prior to meeting. Additional data to consider could include employment outcomes, IDEA-Differentiated Accountability (DA) elements, employers/business partners, etc. This information should be used to guide conversation and decision making throughout the planning process.

|   | LEA Data<br>As of Date | Individualized<br>Education Programs<br>(IEPs) | ams Vision Services<br>Number greater than 0 indicates<br>IDB staff should be invited to<br>attend |   |              |       |  |  |
|---|------------------------|------------------------------------------------|----------------------------------------------------------------------------------------------------|---|--------------|-------|--|--|
|   |                        |                                                |                                                                                                    |   |              |       |  |  |
|   |                        | Additional data reviewed:                      |                                                                                                    |   |              |       |  |  |
|   |                        |                                                |                                                                                                    |   |              |       |  |  |
| S | IVRS Data              | Potentially E                                  | igible                                                                                             | A | oplicant/Eli | jible |  |  |
|   | As of Date             | IEP:                                           | EP: 504:                                                                                           |   |              |       |  |  |
|   |                        | Additional data reviewed:                      |                                                                                                    |   |              |       |  |  |

### 1. IVRS Data

IVRS staff should gather data for the number of potentially eligible and applicant/eligible students within the school. These data elements were selected as they can assist teams with understanding the number of students connected to services. Teams can discuss referrals to IVRS and use the data to assess which additional students need to be connected for full service delivery.

To collect these data elements:

#### A. Monthly Report

A report will be run monthly, accessible by Area Office Supervisors. The report will be run on the last business day of each month.

- a. Staff can request this report through their Supervisor.
- b. Area Office Supervisors can access the report at the following path: N:\IVRS Shared Perm\RSB\_Management\Office Operations Data\Transition\Local School Plans

#### B. Filter Report for School Name.

a. Click the arrow to the right of SchoolName in column B.

|    |                       | $\frown$                              |                    |
|----|-----------------------|---------------------------------------|--------------------|
|    | A                     | ВС                                    |                    |
| 1  | Data as of 05-06-2025 |                                       |                    |
| 2  |                       |                                       |                    |
| 3  | Count of CaseNumber   | $\frown$                              |                    |
| 4  | District <            | SchoolName SchoolNumber               | StudentV           |
| 5  | <b>0</b>              | ■ Independent Private Instruction     | 1 ⊜Notas           |
| 6  |                       |                                       | B Other E          |
| 7  |                       | Independent Private Instruction Total |                    |
| 8  |                       | B Job Corp                            | 1 <b>∋ 504 Pla</b> |
| 9  |                       |                                       | Individ            |
| 10 |                       |                                       |                    |
| 11 |                       |                                       | ⊟ Not a s          |
| 12 |                       |                                       | Other E            |
| 13 |                       |                                       |                    |
| 14 |                       | Job Corp Total                        |                    |
| 15 |                       | BOUT-OF-STATE                         | 1 🗉 Individ        |
| 16 |                       |                                       |                    |
| 17 |                       |                                       | ⊜Notas             |
| 18 |                       |                                       |                    |

Uncheck "Select All" (It is checked by default)

|    | A                     |                   |    | В                                 |    | C        |
|----|-----------------------|-------------------|----|-----------------------------------|----|----------|
| 1  | Data as of 05-06-2025 |                   |    |                                   |    |          |
| 2  |                       |                   |    |                                   |    |          |
| 3  | Count of CaseNumber   |                   |    |                                   |    |          |
| 4  | District 🗸            | SchoolName        |    |                                   | -  | SchoolNu |
| 5  | <b>0</b>              | Independent Pri   | ₽↓ | Sort A to Z                       |    |          |
| 6  |                       |                   | Z↓ | Sort Z to A                       |    |          |
| 7  |                       | Independent Priva |    | More Sort Options                 |    |          |
| 8  |                       | Job Corp          |    | Clear Filter From "SchoolName"    |    |          |
| 9  |                       |                   | ~  |                                   |    |          |
| 10 |                       |                   |    |                                   |    |          |
| 11 |                       |                   |    | Value Filters                     | •  |          |
| 12 |                       |                   |    | Search                            | ρ  |          |
| 13 |                       |                   |    |                                   | ^  |          |
| 14 |                       | Job Corp Total    |    | Abraham Lincoln High School / Cc  |    |          |
| 15 |                       | ■ OUT-OF-STATE    |    | ACGC Adair Casey - Guthrie Cen    |    |          |
| 16 |                       |                   |    | ADM Senior High School / Adel-D   |    |          |
| 17 |                       |                   |    | AGWSK High School / Ackley, Gen   |    |          |
| 18 |                       |                   |    | Akron Westfield Senior High Scho  |    |          |
| 19 |                       |                   |    | Albia High School                 |    |          |
| 20 |                       |                   |    | Alburnett Junior-Senior High Scho | ~  |          |
| 21 |                       | OUT-OF-STATE TO   |    | < >                               |    |          |
| 22 | 0 Total               |                   |    |                                   |    |          |
| 23 | ⊟ 9                   | BAGWSR High Sc    |    | OK Cancel                         |    |          |
| 24 |                       |                   | _  |                                   | .: |          |

Scroll down to find the desired School Name and check the box to the left of the School Name. Then click OK.

| 1  | Data as of 05-06-2025 |                        |      |                                  |         |
|----|-----------------------|------------------------|------|----------------------------------|---------|
| 2  |                       |                        |      |                                  |         |
| 3  | Count of CaseNumber   |                        |      |                                  |         |
| 4  | District <            | SchoolName             |      |                                  | Scho    |
| 5  | B 0                   | ■ Independent Pri      | ₽↓   | Sort A to Z                      |         |
| 6  |                       |                        | Z↓   | Sort Z to A                      |         |
| 7  |                       | Independent Priva      |      | More Sort Options                |         |
| 8  |                       | Job Corp               |      | Clear Filter From "SchoolName"   | ·       |
| 9  |                       |                        | ~    | Label Filters                    | L       |
| 10 |                       |                        |      |                                  | L       |
| 11 |                       |                        |      | Value Filters                    |         |
| 12 |                       |                        |      | Search 🔎                         | L       |
| 13 |                       |                        |      | Dowling Catholic High School / W |         |
| 14 |                       | Job Corp Total         |      | Dubuque Online School            |         |
| 15 |                       | ■ OUT-OF-STATE         |      | D buque Senior High School       |         |
| 16 |                       |                        |      | Dunkerton High School            |         |
| 17 |                       |                        |      |                                  |         |
| 18 |                       |                        |      |                                  |         |
| 19 |                       |                        |      |                                  |         |
| 20 |                       |                        |      | East High School / Des Moines 🗸  |         |
| 21 |                       | <b>OUT-OF-STATE To</b> |      | <                                |         |
| 22 | 0 Total               |                        |      |                                  |         |
| 23 | <b>■</b> 9            | BAGWSR High Sc         |      | OK Cancel                        |         |
| 24 |                       |                        | _    |                                  | i.      |
| 25 |                       | AGWSR High Scho        | ol / | Ackley, Geneva, Wellsburg, St    | a Total |

#### C. Potentially Eligible Data

a. Find the total number of Potentially Eligible students.

The total number of Potentially Eligible students will be found in column F on the "Grand Total" row.

| A                   | В                        | С              | D                                      | E            | <b>F</b>             | G    | н           |
|---------------------|--------------------------|----------------|----------------------------------------|--------------|----------------------|------|-------------|
| Data as of          |                          |                |                                        |              |                      |      |             |
|                     |                          |                |                                        |              |                      |      |             |
| Count of CaseNumber |                          |                |                                        |              | PE_Case              |      |             |
| District            | SchoolName               | SchoolNumber 💌 | StudentWithDisability                  | ConsentForm  | Potentially_Eligible | Case | Grand Total |
|                     | Sample High School       | ⊜ 118          | ∋ 504 Plan                             | Received     | 1                    | 1    | 2           |
|                     |                          |                | Individualized Education Program (IEP) | Not_Received | 2                    | 2    | 4           |
|                     |                          |                |                                        | Received     | 74                   | 48   | 122         |
|                     |                          |                | Not a student with a disability        | Not_Received |                      | 3    | 3           |
|                     |                          |                |                                        | Received     |                      | 10   | 10          |
|                     |                          |                | Other Documentation                    | Received     |                      | 2    | 2           |
|                     | Sample High School Total | 77             | 66                                     | 143          |                      |      |             |
| The                 |                          |                |                                        |              |                      | 66   | 143         |
| Grand Total         |                          |                |                                        |              | 77                   | 66   | 143         |
|                     |                          |                |                                        |              |                      |      |             |
| Grand Total         |                          |                |                                        |              |                      | 66   | 143         |

Note:

In column D, data is further broken down into "Student with a Disability" options found on the Education tab in IRSS, which include IEP, 504 Plan, Other Documentation, and Not a Student with a Disability. Staff can easily view the data already broken down into the 4 available options the way the report is, or utilize the filter at the top of column D to display one option at a time.

In column E, data is further broken down into consent form options "Received/Not Received". Staff can easily view the data already broken down into the 2 available options the way the report is, or utilize the filter at the top of column E to display one option at a time.

To view individual student data, see Sheet 1 of the spreadsheet, which will include case number.

#### D. Applicant/Eligible Data

a. Find the total number of Applicant/Eligible students.

The total number of Applicant/Eligible students will be found in column G on the "Grand Total" row.

| А                   | В                        | С            | D                                      | E            | F                    | (    | G  | н          |   |
|---------------------|--------------------------|--------------|----------------------------------------|--------------|----------------------|------|----|------------|---|
| Data as of          |                          |              |                                        |              |                      |      |    |            |   |
|                     |                          |              |                                        |              |                      |      |    |            |   |
| Count of CaseNumber |                          |              |                                        |              | PE_Case <            |      |    |            |   |
| District ·          | SchoolName               | SchoolNumber | StudentWithDisability                  | ConsentForm  | Potentially_Eligible | Case |    | Grand Tota | 1 |
|                     | Sample High School       | ⊜118         | ∋ 504 Plan                             | Received     | 1                    |      | 1  | ;          | 2 |
|                     |                          |              | Individualized Education Program (IEP) | Not_Received | 2                    |      | 2  | 1          | 4 |
|                     |                          |              |                                        | Received     | 74                   |      | 48 | 12         | 2 |
|                     |                          |              | Not a student with a disability        | Not_Received |                      |      | 3  | 1          | 3 |
|                     |                          |              |                                        | Received     |                      |      | 10 | 10         | 0 |
|                     |                          |              | Other Documentation                    | Received     |                      |      | 2  |            | 2 |
|                     | Sample High School Total |              |                                        |              | 77                   |      | 66 | 14         | 3 |
|                     |                          |              |                                        |              |                      |      | 66 | 14         | 3 |
| Grand Total         |                          |              |                                        |              |                      |      | 66 | 14         | 3 |
|                     |                          |              |                                        |              |                      |      |    |            |   |
|                     |                          |              |                                        |              |                      |      |    |            |   |

Note:

In column D, data is further broken down into "Student with a Disability" options found on the Education tab in IRSS, which include IEP, 504 Plan, Other Documentation, and Not a Student with a Disability. Staff can easily view the data already broken down into the 4 available options the way the report is, or utilize the filter at the top of column D to display one option at a time.

In column E, data is further broken down into consent form options "Received/Not Received". Staff can easily view the data already broken down into the 2 available options the way the report is, or utilize the filter at the top of column E to display one option at a time.

To view individual student data, see Sheet 1 of the spreadsheet, which will include case number.

#### E. Additional Data Reviewed

- a. The team should identify and review any additional data points they feel would be useful for the LSP.
- b. If Staff need additional data points that they cannot currently access in IRSS, staff should contact their Supervisor.